Yamaha - Tyros2

## Von der CD oder vom Stick in den Custom-Voice-Speicher

**Die Verbindung des Tyros mit einem PC geschieht wie folgt:** Stellen Sie mit einem USB-Kabel die Verbindung her: PC-Eingang: USB TO DEVICE > Tyros: USB TO HOST

Wenn der PC eingeschaltet und betriebsbereit ist, halten Sie die MUSIC FINDER -Taste gedrückt und schalten den Tyros2 ein. Auf dem Bildschirm erscheint USB-Storage Mode (HDD)

Wenn Sie Sound-Samples von z.B. einer CD in Ihren Tyros überspielt haben, müssen diese noch in den CUSTOM VOICE Speicher geladen werden, damit sie auch gespielt werden können.

# 1. VOICE CREATOR drücken

in MENU

#### 2. INDIVIDUAL LOAD drücken

- Schalter C
- 3. Custom Voice (Song-Sample) wählen Schalter A - J

#### 4. EMPTY Speicherplatz wählen

Schalter A - J

#### 5. ASSIGN drücken

Taster '6 unten'

#### 6. OK drücken

Die Voice wird geladen

#### 7. EXIT drücken

so oft bis Sie wieder im normalen Spielbetrieb sind

#### 8. Tyros ausschalten

9. Tyros wieder einschalten

### 10. CUSTOM VOICE drücken

Dadurch wird der neue Sound aufgerufen.